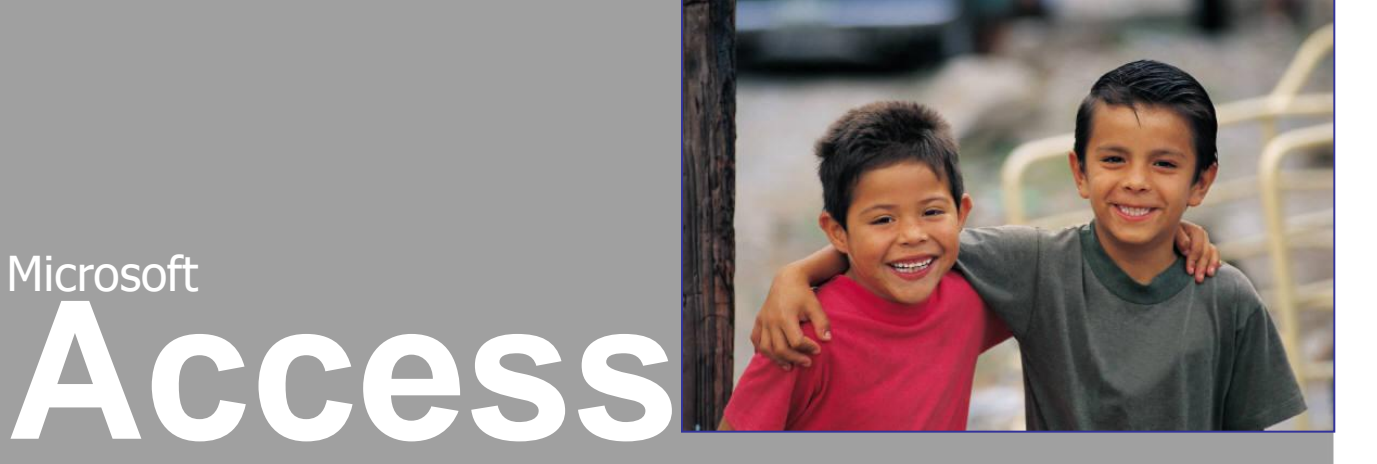

Formuláře ze dvou tabulek

Mgr. Jan Veverka Střední odborná škola sociální – Evangelická akademie

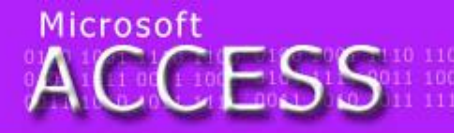

Úkol

telegraf tefion tyč Týnec tropy tenis traktor zelenina zlý zen zralý zebra zvonek zámek umělec útěk umýt uválet umění ulpět

0100 1001 1110 110 0101 1111 0011 100 0011 1010 1011 111

Zdravím! Tak si na začátek ještě jednou zopakujeme databázi s více tabulkami. Dnes si vytvoříme skutečnou filmovou databázi a názvem Filmotéka. Informace budou vycházet z www.fdb.cz (kterou si otevřete v Exploreru). Vytvoříme si tabulku Režiséři (atributy: Jméno, Datum narození, Místo narození, Národnost) a tabulku Filmy (atributy: Název, Autor, Žánr, Autorské země, Délka, Hodnocení). Správně nadefinuite datové typy a vytvořte vhodnou relaci. Data žádná nevyplňujte.

Pro Hodnocení zvolte datový typ číslo, velikost pole: dvojitá přesnost, formát procenta

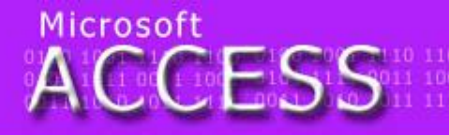

legraf tefion tyč Týnec tropy tenis traktor lenina zlý zen zralý zebra zvonek zámek nělec útěk umýt uválet umění ulpět

0100 1001 1110 11 0101 1111 0011 10 0011 1010 1011 11

# Vytvoření formulářů

- nejjednodušší možností jak vytvořit formulář pro databázi s více tabulkami je tvorba formuláře pro každou tabulku zvlášť
- pro zadávání dat je NUTNÉ nejprve vyplnit primární tabulku (tabulka ve které je primární klíč součástí relace) – Režiséři a teprve poté tabulku související – Filmy
- VELKOU nevýhodou tohoto způsobu je nutnost ovládat dva na sobě nezávislé formuláře a pamatovat si hodnotu zapisovanou do pole společného pro obě tabulky (jméno režiséra – Režiséři/jméno a Filmy/autor)

ACCESS

elegraf teflon tyč Týnec tropy tenis traktor elenina zlý zen zralý zebra zvonek zámek mělec útěk umýt uválet umění ulpět 0100 1001 1110 110 0101 1111 0011 10 0011 1010 1011 11

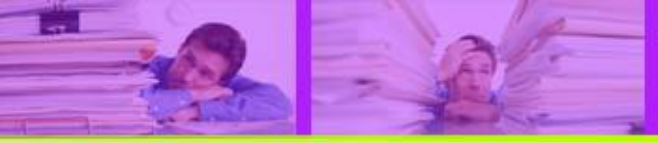

# Vytvoření formuláře z více tabulek

- pro vytvoření formuláře s vloženým druhým formulářem je třeba použít Průvodce formulářem na kartě Vytvořit
- v okně výběru polí do formuláře se nejprve vyberou všechna pole z
  tabulky Filmy a poté se přepne na tabulku Režiséři a všechny atributy této tabulky se také vyberou

| Průvodce formulářem                                    |                                          |
|--------------------------------------------------------|------------------------------------------|
|                                                        | Která pole mají být na formuláři?        |
|                                                        | Můžete vybírat z více tabulek či dotazů. |
| <u>T</u> abulky či dotazy                              |                                          |
| Tabulka: Filmy                                         | •                                        |
| Tabulka: Filmy<br>Tabulka: Režiséři                    | ole:                                     |
| Název<br>Autor<br>Žánr<br>Autorské země<br>Dáliu (min) | >>                                       |
| Deixa (min)<br>Hodnocení                               | <                                        |
|                                                        | Storno < Zpět Další > Dokončit           |

z tabulky Filmy většinou není třeba vybírat pole Autor protože se jeho hodnota doplní automaticky z tabulky Režiséři – z primární tabulky (neplatí v propojených formulářích)

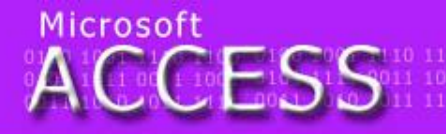

elegraf tefion tyč Týnec tropy tenis traktor relenina zlý zen zralý zebra zvonek zámek imělec útěk umýt uválet umění ulpět

0100 1001 1110 11 0101 1111 0011 10 0011 1010 1011 11

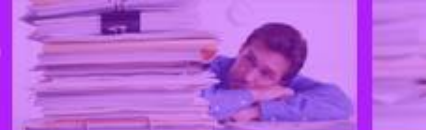

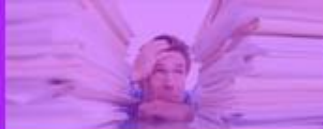

# Formulář – krok 2

 v tomto kroku je třeba vybrat z jakého pohledu se bude na vložená data (pro správné zobrazení prvků je třeba vybrat náhled z pohledu primární tabulky)

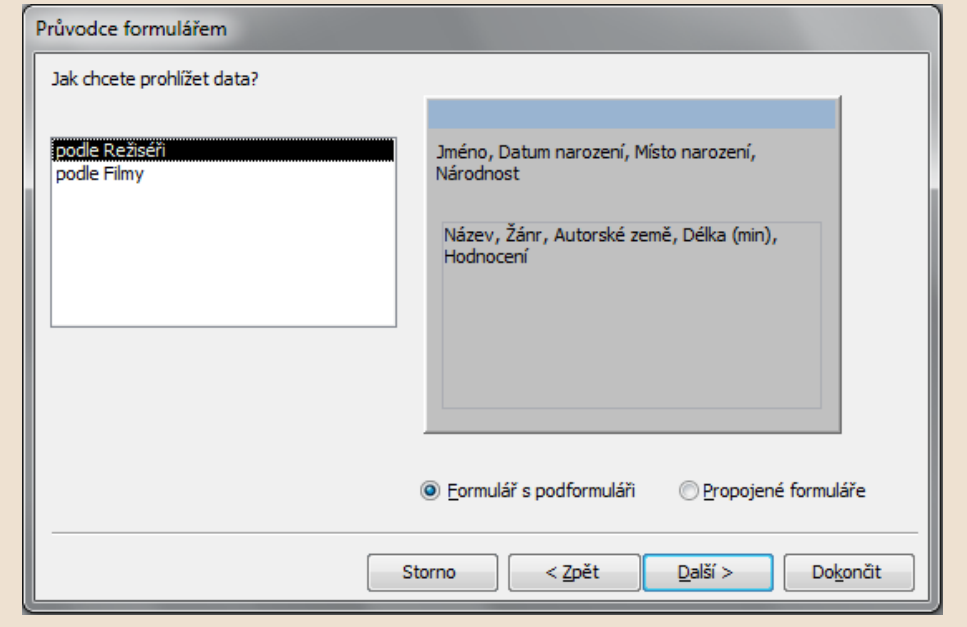

 zde se také určuje vzhled výsledného formuláře: Formulář s podformuláři (zobrazují se všechna pole najednou) nebo Propojené formuláře – související tabulka se zobrazí kliknutím na tlačítko (!musí mít zahrnuté všechny atributy!)

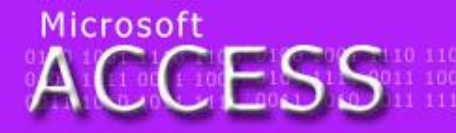

elegraf teflon tyč Týnec tropy tenis traktor elenina zlý zen zralý zebra zvonek zámek imělec útěk umýt uválet umění ulpět 0100 1001 1110 11 0101 1111 0011 10 0011 1010 1011 11

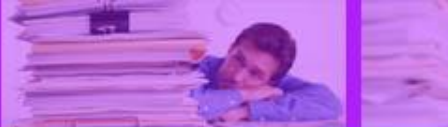

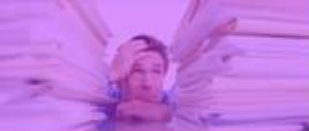

## Formulář vzhledy

|   | Režiséři       |       |                                  |                          |                                 |               |             |
|---|----------------|-------|----------------------------------|--------------------------|---------------------------------|---------------|-------------|
| • |                |       |                                  |                          |                                 |               |             |
| • | Jméno          | Menz  | el liří                          |                          |                                 |               |             |
|   | Datum narození |       | 23. února 193                    | 8                        |                                 |               |             |
|   | Místo narození | Praha |                                  |                          |                                 |               |             |
|   | Národnost      | česká |                                  |                          |                                 |               |             |
|   |                |       |                                  |                          |                                 |               |             |
|   | Filmy          |       | Název -                          | Žánr 👻                   | Autorské země 👻                 | Délka (min) 🕞 | Hodnocení 👻 |
|   |                | 0     | bsluhoval jsem anglického krále  | adaptace / černá komedie | Česká republika / Slovenská rep | 120           | 72,00%      |
|   |                | V     | esničko má středisková           | komedie                  | Československo                  | 100           | 91,00%      |
|   |                | SI    | avnosti sněženek                 | komedie                  | Československo                  | 85            | 88,00%      |
|   |                | *     |                                  |                          |                                 | 0             | 0,00%       |
|   |                |       |                                  |                          |                                 |               |             |
|   |                |       |                                  |                          |                                 |               |             |
|   |                | Zázna | im: I4 → 1 z 3 → → → → → ₩ K Bez | filtru Vyhledávání       |                                 |               |             |
|   |                | -     |                                  |                          |                                 |               |             |

#### formulář s podformulářem

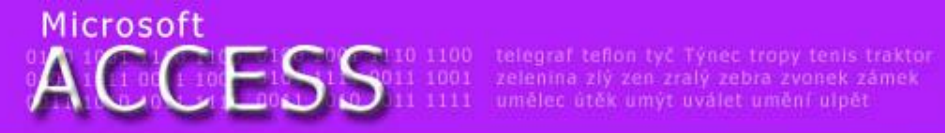

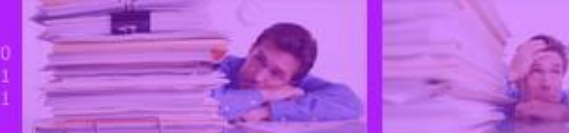

## Formulář - vzhledy

| E Režiséři<br>Filmy                                    | Režiséři                                     | stisknu<br>tabulka | itím se zobra<br>a Filmy | azí | <u> </u>                     |              |                                                                |
|--------------------------------------------------------|----------------------------------------------|--------------------|--------------------------|-----|------------------------------|--------------|----------------------------------------------------------------|
| Jméno<br>Datum narození<br>Místo narození<br>Národnost | Stone William Oliver<br>New York<br>americká | 15. září 1946      |                          |     |                              | zobr<br>tabu | azená<br>lka filmy                                             |
|                                                        |                                              |                    |                          | Fi  | Imy<br>ilmy<br>Název         | do           | Žánr                                                           |
| Záznam: H ↓ 2z3 → H ▶ 11 1                             | K Bez filtru Vyhledávání                     | آ                  |                          |     | Center<br>Alexander<br>Evita | r Veliký l   | nistorický /<br>katastrofický<br>nistorický / drama<br>muzikál |
| ргоројене і                                            | ornular                                      | C                  |                          | *   |                              |              |                                                                |

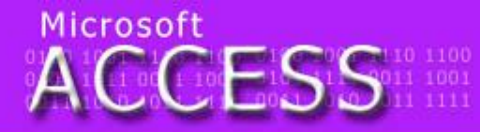

elegraf teflon tyč Týnec tropy tenis traktor elenina zlý zen zralý zebra zvonek zámek mělec útěk umýt uválet umění ulpět

0100 1001 1110 1 0101 1111 0011 10 0011 1010 1011 1

Re

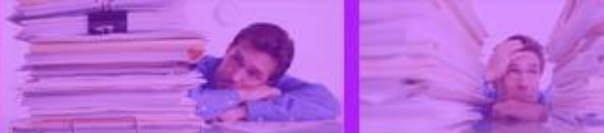

## Formulář krok 3

 podle potřeby se vybere rozvržení formulářových prvků (podobu a rozměry lze dodatečně upravit v návrhovém zobrazení)

|   | Režiséři                    |   |                              |                                                         |                           |                                              |            |
|---|-----------------------------|---|------------------------------|---------------------------------------------------------|---------------------------|----------------------------------------------|------------|
| • | Jméno<br>Datum narození     |   |                              | Menzel Jiří                                             | 23                        | 3. února 1938                                |            |
|   | Místo narození<br>Národnost |   | Praha<br>česká               |                                                         |                           |                                              |            |
|   | Filmy 🖽                     | * | Obsluh<br>Vesniči<br>Slavnos | Název<br>oval jsem anį<br>ko má středis<br>sti sněženek | •<br>glického krá<br>ková | Žánı<br>adaptace / čer<br>komedie<br>komedie | ná komedie |
|   |                             |   |                              |                                                         |                           |                                              |            |

#### vzhled Datový list

| ziséři                                           |            |                          |                                   |         |       |        |                               |            |
|--------------------------------------------------|------------|--------------------------|-----------------------------------|---------|-------|--------|-------------------------------|------------|
| méno<br>Datum naroz<br>Aísto naroze<br>Járodnost | ení<br>ní  |                          | Menzel Jii<br>Praha<br>česká      | Ť       | 2     | 3. únc | ora 1938                      |            |
| Filmy                                            | ▶          | Název<br>Obsluh<br>krále | oval jsem a                       | anglick | ého   | *      | Žánr<br>adaptace<br>černá kon | /<br>nedie |
| Vesnič                                           |            |                          | ko má středisková<br>sti sněženek |         |       |        | komedie<br>komedie            |            |
|                                                  | *<br>Zázna | m: I4 - 4 [              | Lz3 🕨                             | ►I ►    | 🐨 Bez | filtru | Vyhledávár                    | ú          |

vzhled Tabulky

Mgr. Jan Veverka

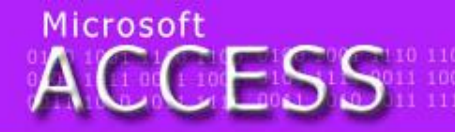

ograf tefion tyč Týnec tropy tenis traktor enina zlý zen zralý zebra zvonek zámek ělec útěk umýt uválet umění ulpět

0100 1001 1110 1 0101 1111 0011 1 0011 1010 1011 1

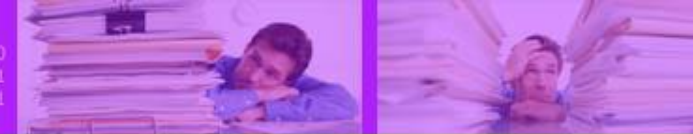

## Dokončení tvorby formuláře

 objekty formuláře se pojmenují a tlačítkem Dokončit se formulář vytvoří

| Průvodce formulářem            |                                                                                                    |                                                                                                    |  |  |  |
|--------------------------------|----------------------------------------------------------------------------------------------------|----------------------------------------------------------------------------------------------------|--|--|--|
| Jaké názvy mají mít formuláře? |                                                                                                    |                                                                                                    |  |  |  |
|                                | Formulář:                                                                                                    | Režiséři                                                                                                    |  |  |  |
|                                | Podformulář:                                                                                                    | Filmy Podformulář                                                                                                    |  |  |  |
|                                | To jsou veškeré inf<br>formuláře.<br>Chcete otevřít form<br>© <u>Q</u> tevřít formula<br>© Z <u>m</u> ěnit návrh f | ormace, které průvodce potřebuje k vytvoření<br>nulář, nebo změnit návrh formuláře?<br>ář pro zobrazení informací<br>iormuláře |  |  |  |
|                                | Storno                                                                                                    | <zpět další=""> Dokončit</zpět>                                                                                                |  |  |  |
|                                |                                                                                                    |                                                                                                    |  |  |  |

#### možnost dodatečné úpravy formuláře

Mgr. Jan Veverka

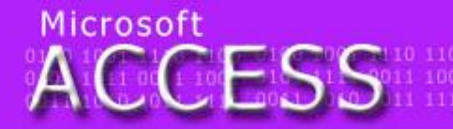

Hegraf teflon tyč Týnec tropy tenis traktor elenina zlý zen zralý zebra zvonek zámek mělec útěk umýt uválet umění ulpět

0100 1001 1110 1 0101 1111 0011 10 0011 1010 1011 1

# Formuláře a úpravy

- v případě vytvoření formuláře s podformulářem vzniknou ve skupině Formuláře dva objekty: formulář s určitým jménem (vkládá data do primární tabulky) a Podformulář s určitým jménem (data do související tabulky)
- pro zadávání dat se otevírá POUZE formulář (zde se zadají data i do podformuláře)

| Všechny objekty aplikace 💌 « |   |  |  |  |  |  |
|------------------------------|---|--|--|--|--|--|
| Tabulky                      | * |  |  |  |  |  |
| Eilmy                        |   |  |  |  |  |  |
| Režiséři                     |   |  |  |  |  |  |
| Formuláře                    | * |  |  |  |  |  |
| 😑 Filmy Podformulái          | f |  |  |  |  |  |
| 🔳 Režiséři                   |   |  |  |  |  |  |

Mgr. Jan Veverka

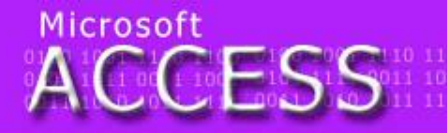

legraf tefion tyč Týnec tropy tenis traktor slenina zlý zen zralý zebra zvonek zámek mělec útěk umýt uválet umění ulpět

0100 1001 1110 1. 0101 1111 0011 10 0011 1010 1011 1

# Úpravy formuláře

- pokud je třeba upravovat formulář i s podformulářem stačí otevřít hlavní formulář
- úpravy propojeného formuláře se provádí stejně jako úpravy jednoduchého formuláře (provádí se v okně hlavního formuláře)
- pro jednoduché úpravy se používá Zobrazení rozložení
- pokud je třeba vložit např. text do záhlaví je vhodnější Návrhové zobrazení

| Filmy H | + |                                |                          |                                 |               |           |         |
|---------|---|--------------------------------|--------------------------|---------------------------------|---------------|-----------|---------|
| FIIIIy  | 2 | Název 👻                        | Žánr 👻                   | Autorské země 🚽                 | Délka (min) 👻 | Hodnocení | Ψ.      |
|         |   | Obsluhoval jsem anglického krá | adaptace / černá komedie | Česká republika / Slovenská rep | 120           |           | 72,00%  |
|         |   | Vesničko má středisková        | komedie                  | Československo                  | 100           |           | 91,00%  |
|         |   | al 11 XX 1                     | 1                        | х і і і                         | 05            |           | 00.000/ |

### úprava podformuláře (Zobrazení rozložení)

Mgr. Jan Veverka

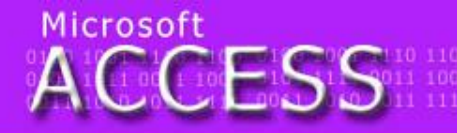

slegraf tefion tyč Týnec tropy tenis traktor elenina zlý zen zralý zebra zvonek zámek mělec útěk umýt uválet umění ulpět

0100 1001 1110 11 0101 1111 0011 10 0011 1010 1011 11

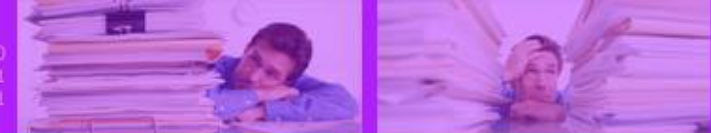

## Ovládání a vyplnění formuláře

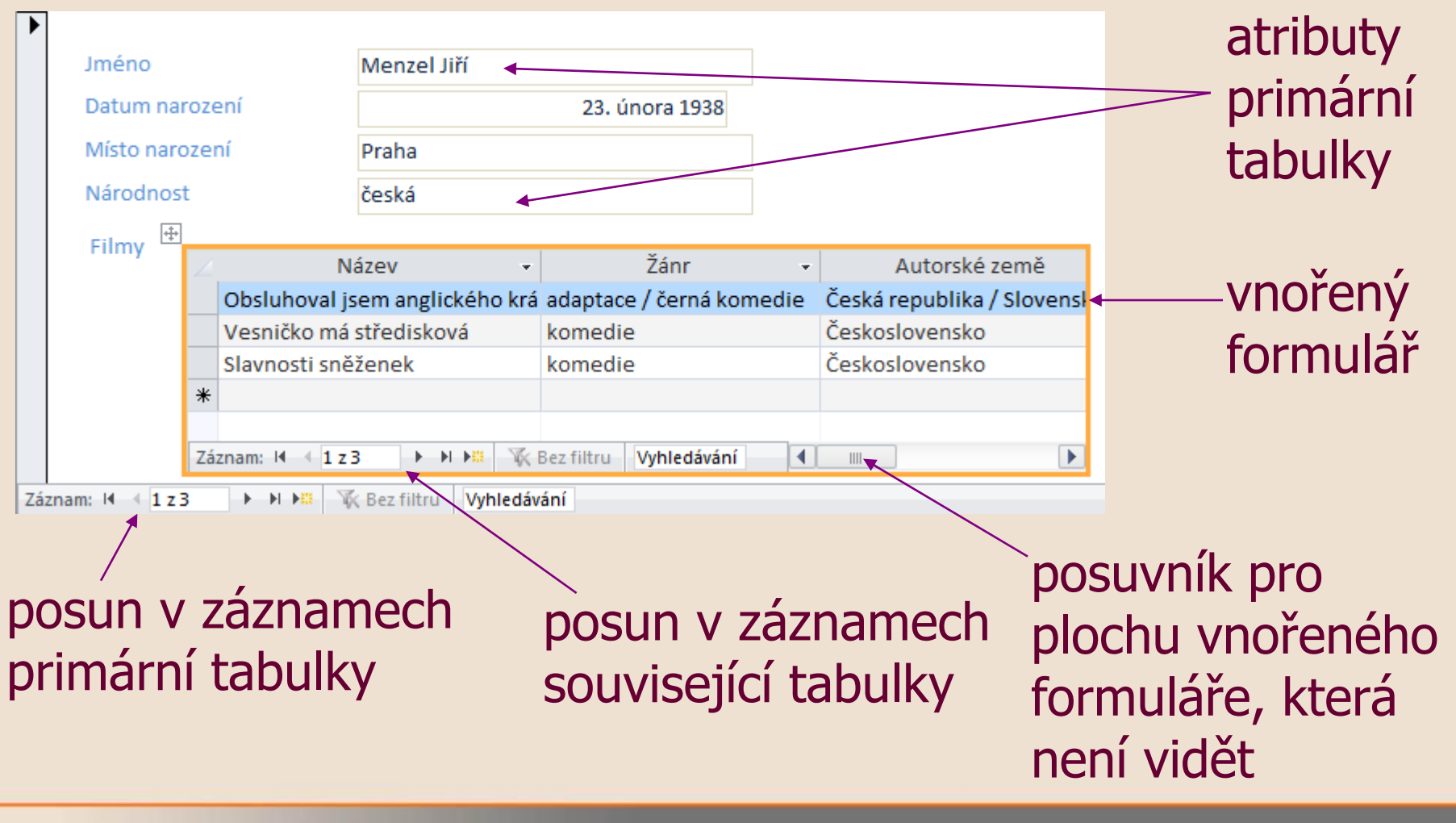

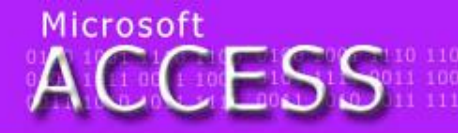

telegraf tefion tyč Týnec tropy tenis traktor zelenina zlý zen zralý zebra zvonek zámek umělec útěk umýt uválet umění ulpět 0100 1001 1110 11 0101 1111 0011 10 0011 1010 1011 11

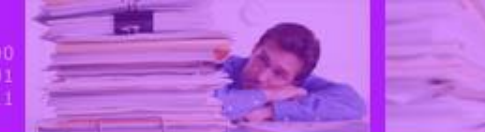

## Dokončení

Na závěr celou databázi pomocí formuláře vyplníme. Na www.fdb.cz naleznete potřebné informace. Zajímají nás tito režiséři: Jiří Menzel, Oliver Stone a Quentin Tarantino. Ke každému zapište tři filmy. Na závěr zkontrolujte, že se data uložila v obou tabulkách (Filmy, Režiséři) Toť vše. Ahoj!

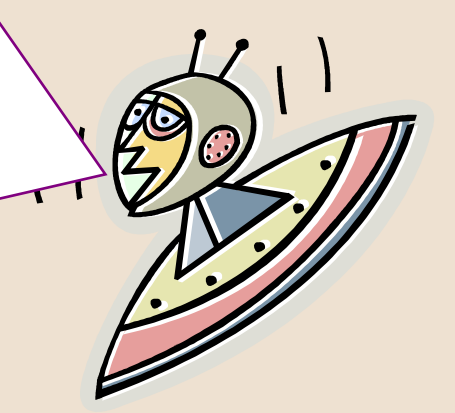

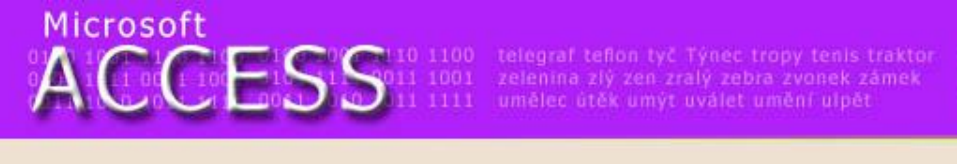

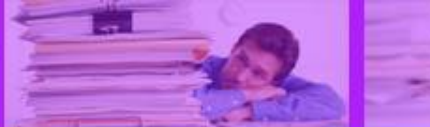

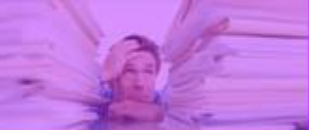

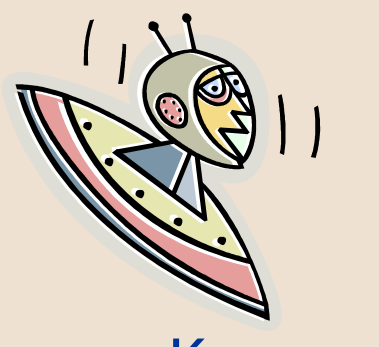

#### Konec prezentace

Mgr. Jan Veverka

21.3.2012

-14-